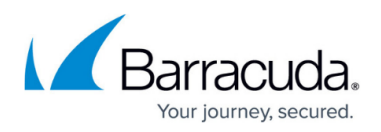

# How to Configure VPN Authentication for SMS PASSCODE

https://campus.barracuda.com/doc/96026122/

SMS PASSCODE offers strong authentication via SMS messaging on mobile phones. It provides out-ofthe-box protection of standard login systems such as Citrix, Cisco, Microsoft, other IPsec and SSL VPN systems, as well as websites. Follow the steps in this article to configure VPN authentication for SMS PASSCODE.

### Step 1. Enable RADIUS Authentication

- 1. Go to CONFIGURATION > Configuration Tree > Box > Infrastructure Services > Authentication Service.
- 2. In the left menu, select **RADIUS Authentication**.
- 3. Click Lock.
- 4. From the Activate Scheme field, select Yes.
- 5. In the **Basic** section, click + to add a RADIUS Server. The **Basic** configuration window opens.
- 6. In the **Radius Server Address** field, enter the IP address of the IAS/NPS server as the SMS PASSCODE RADIUS authentication client.

The **Radius Server Key** must match the **Shared Secret** on the server. The shared secret can consist of small and capital characters, numbers, and non-alpha-numeric symbols, except the hash sign (#).

- 7. Click **OK**.
- 8. Select Login-LAT-Group from the Group Attribute drop-down list.
- 9. Next to the **Group Attribute Delimiter** field, select the **Other** check box.
- 10. Enter ; as the the **Group Attribute Delimiter**.
- 11. From the Group Attribute Usage list, select All.

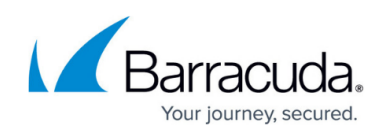

| Activate Scheme           | Yes                                                      |
|---------------------------|----------------------------------------------------------|
| Method                    | RADIUS                                                   |
| Basic                     | 🥒 🕈 🗙 🕯 🎍 🖗                                              |
|                           | Radius Server A Radius Server P Radius Server Key NAS-ID |
|                           | 10.10.10.10 1812 *****                                   |
|                           |                                                          |
|                           | < >>                                                     |
| Group Attribute           | Login-LAT-Group                                          |
| Group Attribute Delimiter | : 🗹 Other                                                |
| Group Attribute Usage     | All                                                      |
| User Info Helper Scheme   | ×                                                        |
| OTP Preserves State       | No                                                       |
| Number of Processes       | 5                                                        |

12. Click Send Changes and Activate.

### Step 2. Configure the Client-to-Site VPN

- 1. Go to CONFIGURATION > Configuration Tree > Box > Assigned Services > VPN-Service > Client to Site.
- 2. Click Lock.
- 3. Click the External CA tab and then click the Click here for options link. The Group VPN Settings window opens.
- 4. When using user/password authentication, select the **External Authentication** check box.
- 5. From the Default Authentication Scheme list, select radius.

| X509 Client Security            |                                           | X509 Certificate                                                                                                    |
|---------------------------------|-------------------------------------------|----------------------------------------------------------------------------------------------------|
| Mandatory Client Credentials    | X509 Certificate                          | Client certificate authentication mandatory.                                                                                                    |
|                                 | External Authentication IPSec needs Xauth | External Authentication User password authentication mandatory.                                                                                                    |
| Certificate Login Matching      | Login must match AltName in Certificate   | IPsec needs Xauth<br>IPsec clients must support Xauth to connect.                                                                                                    |
|                                 |                                           | Certificate Login Matching<br>The user name part of the subjectAtName in the certificate must match the login name.                                                                           |
| Server                          |                                           | Primary Authentication Scheme                                                                                                    |
| Primary Authentication Scheme   | Default Authentication Sch                | Select a single authentication scheme, or extract from usemame (user@ <auth. name="" scheme="">)<br/>use multiple authentication schemes. The default scheme is used as the fallback.</auth.> |
| Secondary Authentication Scheme | -NONE-                                    | Default Authentication Scheme<br>The default or fallback authentication scheme used to authenticate VPN clients.                                                                              |

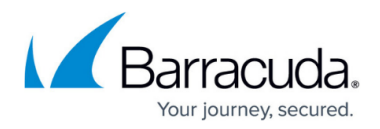

7. Click Send Changes and Activate.

### Step 3. Create a Group Policy

Create a **Group Policy** with the corresponding **Group Policy Condition** to allow access from the client. (For detailed information on how to create group policies, see **Step 4** in <u>How to Configure a</u> <u>Client-to-Site VPN Group Policy</u>.)

It is possible to limit to Group Pattern (groups sent in the Login-LAT-Group attribute).

### **Group Policy Setup**

| 🔊 Edit Group Po                                                  | licy                                                               |                                                                                                    | ×  |
|------------------------------------------------------------------|--------------------------------------------------------------------|----------------------------------------------------------------------------------------------------|----|
| Name TEST                                                        | Disabled                                                           | Barracuda   IPsec IKEv1   IPsec IKEv2                                                                                                    |    |
| Common Setting                                                   | gs test 🔤 🗹                                                        | Barracuda - Settings: TEST                                                                                                    |    |
| Statistic Name<br><u>Network</u><br>DNS IPv4<br>DNS IPv6<br>v/NC | TESTGP           TestNetwork         10.30.50.0           10.5.0.6 | Enforce Windows Security Settings (Vista and newer on)     VPN Client Network     DNS Suffix for VPN     ENA     No     Always On     Firewall Rules     VPN Client NuC | ^  |
| Access Control<br>List (ACL)                                     | Network Routes       10.6.0.0/32       Access Control List         | VPN Information Processing Security Settings (Vista and newer only)                                                                                                    | •  |
| Group Policy C                                                   | ondition                                                           | Enforce MS Windows security features for NG Network Access Clients to<br>allow VPN connections. Requires MS Windows Vista or later.                                     |    |
| External Group                                                   | Client<br>Barracuda , IPSec , Tr. Agent                            | X509 Subject Cert Policy / OID Peer<br>/=                                                                                                    |    |
|                                                                  |                                                                    | Export to file OK Cance                                                                                                    | el |

**Group Condition Setup** 

## Barracuda CloudGen Firewall

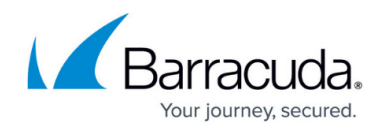

| Assigned VPN Gro      | oup         | TEST        |           |            |            | $\sim$                |
|-----------------------|-------------|-------------|-----------|------------|------------|-----------------------|
| External Group Condit | ion (from e | xternal aut | henticati | on)        |            |                       |
| Group Pattern         |             |             |           |            |            | Lookup                |
| example               | : member0   | )f: CN=gro  | up1,CN=   | Users,DC   | =smard,D   | C=test                |
|                       | Pattern 1   | : *CN=Use   | ers >*s   | ubstitutes | for any ze | ro or more characte   |
|                       | Pattern 2   | : CN=grou   | ıp? >?s   | ubstitutes | for any or | ne character          |
| Use One-Time Pa       | eword       |             |           |            |            |                       |
|                       | saworu      |             |           |            |            |                       |
| X509 Certiticate Cond | ditions     |             |           |            |            |                       |
| Subject               |             |             |           |            |            | Edit/Show             |
| Cartificate Policy    |             |             |           |            |            | (0ID- 2.5.29.32)      |
|                       |             |             |           |            |            | (010. 2.3.23.32)<br>¬ |
| Generic v3 OID        |             |             |           |            |            | 4                     |
|                       | Content     |             |           |            |            |                       |
| Client Condition      |             |             |           |            |            |                       |
| Barracuda Client      |             |             | Client    |            |            |                       |
|                       |             | 011000      | olion     |            |            |                       |
| Peer Address/Networ   | k Ad        | dr/Mask     |           |            |            |                       |
|                       |             |             |           |            |            |                       |
| Add Delete            |             |             |           |            |            |                       |
|                       |             |             |           |            |            |                       |
|                       |             |             |           |            |            |                       |

### Step 4. Configure SMS PASSCODE

- 1. Install and configure the RADIUS client according to the "SMS PASSCODE Administrator's Guide."
- From the Authentication tab in the SMS PASSCODE Configuration Tool window, select Always from the Request Policies execution list in the Side-by-side section. See the following figure:

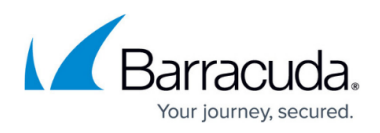

| General       Database       SMS Transmission       Network         RADIUS Client Protection       Import/Export       Abore         Authentication       Authorization       Miscellaneous       Abore         Allow login when       Import/Export       Abore         Import/Export       Password has expired       Password must change         Side-by-side       Side-by-side       CAUTION: Test user authentication carefully when using any of these settings. Incorrect credentials could be accepted, if forwarding is not configured correctly.         Skip password validation       Import/Export       Password validation         Import Password validation       Import/Export       Import/Export         Revert RADIUS Client Protection to default settings       Revert RADIUS Client Protection to default settings                                                                                                    |                                                        |                                                                          | alel                                                                                                    | 005500        |
|----------------------------------------------------------------------------------------------------|--------------------------------------------------------|--------------------------------------------------------------------------|----------------------------------------------------------------------------------------------------|---------------|
| RADIUS Client Protection       Import/Export       Abornumber         Authentication       Authorization       Miscellaneous       Abornumber         Allow login when       Import/Export       Password must change         Side-by-side       Password must change       Side-by-side         Enable IAS\NPS internal Connection       CAUTION: Test user authentication carefully when using any of these settings. Incorrect credentials could be accepted, if forwarding is not configured correctly.         Skip password validation for the following type of passwords:       Password validation         Image: Password validation       Image: Password validation         Image: Password validation       Image: Password         Image: Password validation       Image: Password         Image: Password validation       Image: Password         Image: Password validation       Image: Password         Image: Password validation       Image: Password         Image: Password validation       Image: Password         Image: Password validation       Image: Password         Image: Password validation       Image: Password         Image: Password validation       Image: Password         Image: Password validation       Image: Password         Image: Password validation       Image: Password         Image: Password validation       Image:                                                                                                    | General                                                | Database                                                                 | SMS Transmission                                                                                                    | Networl       |
| uthentication       Authorization       Miscellaneous         Allow login when          ✓ Password has expired       ✓ Password must change         Side-by-side          Enable IAS\NPS internal Connection       CAUTION: Test user authentication carefully when using any of these settings. Incorrect credentials could be accepted, if forwarding is not configured correctly.         Skip password validation for the following type of passwords:         Password validation         ✓ WinNT       Custom LDAP:         Smspassword         Revert RADIUS Client Protection to default settings                                                                                                    | RADIUS Cli                                             | ient Protection                                                          | Import/Export                                                                                                    | About         |
| Allow login when         Image: Password has expired       Image: Password must change         Side-by-side         Enable IAS\NPS internal Connection       CAUTION: Test user authentication carefully when using any of these settings. Incorrect credentials could be accepted, if forwarding is not configured correctly.         Always       Image: Password validation for the following type of passwords:         Password validation       Image: Password validation         Image: Password validation       Image: Password validation         Image: Password validation       Image: Password validation         Image: Password validation       Image: Password validation         Image: Password validation       Image: Password validation         Image: Password validation       Image: Password validation         Image: Password validation       Image: Password validation         Image: Password validation       Image: Password validation         Image: Password validation       Image: Password validation         Image: Password validation       Image: Password validation         Image: Password validation       Image: Password validation         Image: Password validation       Image: Password validation         Image: Password validation       Image: Password validation         Image: Password validation       Image: Password validation         Image: Pas                                                                                                    | uthentication                                          | Authorization Mis                                                        | scellaneous                                                                                                    |               |
| <ul> <li>Password has expired Password must change</li> <li>Side-by-side</li> <li>Enable IAS\NPS internal Connection<br/>Request Policies execution:</li> <li>Always</li> <li>CAUTION: Test user authentication carefully<br/>when using any of these settings. Incorrect<br/>credentials could be accepted, if forwarding is<br/>not configured correctly.</li> <li>Skip password validation for the following type of passwords:</li> <li>Password validation</li> <li>WinNT O Custom LDAP: smspassword</li> <li>Revert RADIUS Client Protection to default settings</li> </ul>                                                                                                    | Allow login w                                          | hen                                                                      |                                                                                                    |               |
| Side-by-side         Enable IAS\NPS internal Connection       CAUTION: Test user authentication carefully when using any of these settings. Incorrect credentials could be accepted, if forwarding is not configured correctly.         Always <ul> <li>Skip password validation for the following type of passwords:</li> <li>WinNT              Custom LDAP: smspassword</li> <li>Revert RADIUS Client Protection to default settings</li> </ul>                                                                                                    | Password hat                                           | as expired 🔽 Passwi                                                      | ord must change                                                                                                    |               |
| Side-by-side         Enable IAS\NPS internal Connection         Request Policies execution:         Always         Image: Skip password validation for the following type of passwords:         Password validation         Image: Skip Password validation         Image: Skip Password validation                                                                                                    |                                                        |                                                                          | -                                                                                                    |               |
| Enable IAS NNPS Internal Connection CAUTION: Test user authentication carefully when using any of these settings. Incorrect credentials could be accepted, if forwarding is not configured correctly. Skip password validation for the following type of passwords:   Password validation   Image: Image: Image | Side-by-side                                           |                                                                          |                                                                                                    |               |
| Request Policies execution:       when using any of these settings. Incorrect credentials could be accepted, if forwarding is not configured correctly.         Skip password validation for the following type of passwords:         Password validation         Image: WinNT Image: Construct the settings         Revert RADIUS Client Protection to default settings                                                                                                    | Enable IAS\NPS                                         | internal Connection                                                      | CAUTION: Test user authenticati                                                                                                    | ion carefully |
| Always  Always  Always  Not configured correctly.  Skip password validation for the following type of passwords:  Password validation  WinNT  Custom LDAP: smspassword  Revert RADIUS Client Protection to default settings                                                                                                    | Request Policies                                       |                                                                          | unisers manage spars of Hanage and Busines.                                                                                                    |               |
| Aiways     Indeconligated contexty.      Skip password validation     Password validation     WinNT O Custom LDAP: smspassword     Revert RADIUS Client Protection to default settings                                                                                                    | inequeer enclos                                        | execution.                                                               | when using any or these settings.                                                                                                    | . Incorrect   |
| Skip password validation for the following type of passwords: Password validation WinNT O Custom LDAP: smspassword Revert RADIUS Client Protection to default settings                                                                                                    |                                                        |                                                                          | credentials could be accepted, if<br>pot configured correctly.                                                                                                    | forwarding is |
| Password validation         Image: WinNT Image: Strategy and Strategy and Stra                | Always                                                 |                                                                          | credentials could be accepted, if<br>not configured correctly.                                                                                                    | forwarding is |
| Password validation         Image: WinNT O Custom LDAP:         Image: WinNT O Custom LDAP: </th <th>Always<br/>Skip password va</th> <th>alidation for the followin</th> <th>credentials could be accepted, if<br/>not configured correctly.<br/>Ing type of passwords:</th> <th>forwarding is</th>                                                                                                    | Always<br>Skip password va                             | alidation for the followin                                               | credentials could be accepted, if<br>not configured correctly.<br>Ing type of passwords:                                                                                           | forwarding is |
| Password validation         Image: WinNT O Custom LDAP:         Image: WinNT O Custom LDAP: </td <td>Always<br/>Skip password va</td> <td>alidation for the followin</td> <td>credentials could be accepted, if<br/>not configured correctly.<br/>Ig type of passwords:</td> <td>forwarding is</td>                                                                                                    | Always<br>Skip password va                             | alidation for the followin                                               | credentials could be accepted, if<br>not configured correctly.<br>Ig type of passwords:                                                                                            | forwarding is |
| WinNT Custom LDAP: smspassword      Revert RADIUS Client Protection to default settings                                                                                                    | Always<br>Skip password v                              | alidation for the followin                                               | when using any of these settings,<br>credentials could be accepted, if<br>not configured correctly,<br>ig type of passwords:                                                       | forwarding is |
| Revert RADIUS Client Protection to default settings                                                                                                    | Always<br>Skip password w                              | alidation for the followin                                               | when using any of these settings,<br>credentials could be accepted, if<br>not configured correctly,<br>ig type of passwords:                                                       | forwarding is |
| Revert RADIUS Client Protection to default settings                                                                                                    | Always<br>Skip password va<br>Password val             | alidation for the followin                                               | oredentials could be accepted, if<br>not configured correctly.<br>Ing type of passwords:                                                                                           | forwarding is |
| Revert RADIUS Client Protection to default settings                                                                                                    | Always<br>Skip password va<br>Password val<br>WinNT    | alidation for the followin                                               | password                                                                                                    | forwarding is |
| Revert RADIUS Llient Protection to default settings                                                                                                    | Always<br>Skip password va<br>Password val<br>SwinNT O | alidation for the followin                                               | password                                                                                                    | forwarding is |
|                                                                                                    | Always<br>Skip password va<br>Password val<br>WinNT O  | Idation for the followin<br>Custom LDAP: Smst                            | when using any of these settings<br>credentials could be accepted, if<br>not configured correctly.<br>Ing type of passwords:                                                       | forwarding is |
|                                                                                                    | Always<br>Skip password v.<br>Password val<br>WinNT C  | Idation for the followin<br>Custom LDAP: Smst<br>Revert RADIUS C         | vinen using any of these settings<br>credentials could be accepted, if<br>not configured correctly.<br>Ing type of passwords:<br>password<br>Client Protection to default settings | forwarding is |
|                                                                                                    | Always<br>Skip password v.<br>Password val<br>WinNT O  | alidation for the followin  Lidation  Custom LDAP: sms  Revert RADIUS C  | vinen using any of these settings<br>credentials could be accepted, if<br>not configured correctly.<br>Ing type of passwords:<br>password<br>Dient Protection to default settings  | forwarding is |
| Save Cancel Clo                                                                                                    | Always<br>Skip password v.<br>Password val<br>WinNT O  | alidation for the followin  Lidation  Custom LDAP: Smst  Revert RADIUS C | vinen using any of these settings<br>credentials could be accepted, if<br>not configured correctly.<br>Ing type of passwords:<br>password<br>Client Protection to default settings | forwarding is |

3. Open the Microsoft Windows Network Policy Server (IAS/NPS) and create a network policy. Open the policy and choose the Windows groups containing the users.

The user must be a member of the group. For more details, see the "SMS PASSCODE Administrator's Guide."

# Barracuda CloudGen Firewall

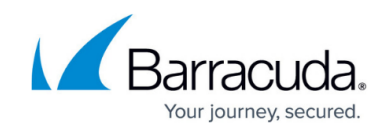

| Condition Value Windows Groups SMS\VPN  tion description: /indows Groups condition specifies that the connecting user or computer must belong to one of the selected groups. |                                             |                                                                                                    |
|----------------------------------------------------------------------------------------------------|---------------------------------------------|----------------------------------------------------------------------------------------------------|
| Windows Groups SMSNVPN                                                                                                    |                                             |                                                                                                    |
| tion description:<br>vindows Groups condition specifies that the connecting user or computer must belong to one of the selected groups.                                      |                                             |                                                                                                    |
| tion description:<br>√indows Groups condition specifies that the connecting user or computer must belong to one of the selected groups.                                      |                                             |                                                                                                    |
| tion description:<br>/indows Groups condition specifies that the connecting user or computer must belong to one of the selected groups.                                      |                                             |                                                                                                    |
| tion description:<br>Vindows Groups condition specifies that the connecting user or computer must belong to one of the selected groups.                                      |                                             |                                                                                                    |
| tion description:<br>/indows Groups condition specifies that the connecting user or computer must belong to one of the selected groups.                                      |                                             |                                                                                                    |
| tion description:<br>vindows Groups condition specifies that the connecting user or computer must belong to one of the selected groups.                                      |                                             |                                                                                                    |
| tion description:<br>√indows Groups condition specifies that the connecting user or computer must belong to one of the selected groups.                                      |                                             |                                                                                                    |
| tion description:<br>/indows Groups condition specifies that the connecting user or computer must belong to one of the selected groups.                                      |                                             |                                                                                                    |
| tion description:<br>√indows Groups condition specifies that the connecting user or computer must belong to one of the selected groups.                                      |                                             |                                                                                                    |
| tion description:<br>/indows Groups condition specifies that the connecting user or computer must belong to one of the selected groups.                                      |                                             |                                                                                                    |
| tion description:<br>√indows Groups condition specifies that the connecting user or computer must belong to one of the selected groups.                                      |                                             |                                                                                                    |
| tion description:<br>√indows Groups condition specifies that the connecting user or computer must belong to one of the selected groups.                                      |                                             |                                                                                                    |
| tion description:<br>/indows Groups condition specifies that the connecting user or computer must belong to one of the selected groups.                                      |                                             |                                                                                                    |
| tion description:<br>√indows Groups condition specifies that the connecting user or computer must belong to one of the selected groups.                                      |                                             |                                                                                                    |
| tion description:<br>√indows Groups condition specifies that the connecting user or computer must belong to one of the selected groups.                                      |                                             |                                                                                                    |
| tion description:<br>√indows Groups condition specifies that the connecting user or computer must belong to one of the selected groups.                                      |                                             |                                                                                                    |
| tion description:<br>Vindows Groups condition specifies that the connecting user or computer must belong to one of the selected groups.                                      |                                             |                                                                                                    |
| tion description:<br>Vindows Groups condition specifies that the connecting user or computer must belong to one of the selected groups.                                      |                                             |                                                                                                    |
| tion description:<br>Vindows Groups condition specifies that the connecting user or computer must belong to one of the selected groups.                                      |                                             |                                                                                                    |
| Vindows Groups condition specifies that the connecting user or computer must belong to one of the selected groups.                                                           |                                             |                                                                                                    |
| Vindows Groups condition specifies that the connecting user or computer must belong to one of the selected groups.                                                           | ilian description:                          |                                                                                                    |
|                                                                                                    | lition description:                         |                                                                                                    |
|                                                                                                    | iition description:<br>Windows Groups condi | ition specifies that the connecting user or computer must belong to one of the selected groups.                            |
|                                                                                                    | iltion description:<br>Windows Groups condi | ition specifies that the connecting user or computer must belong to one of the selected groups.                            |
|                                                                                                    | tion description:<br>√indows Groups condi   | ition specifies that the connecting user or computer must belong to one of the selected groups.                            |
|                                                                                                    | tion description:<br>Vindows Groups condi   | ition specifies that the connecting user or computer must belong to one of the selected groups.                            |
|                                                                                                    | ion description:<br>lindows Groups condi    | ition specifies that the connecting user or computer must belong to one of the selected groups.                            |
|                                                                                                    | ition description:<br>Windows Groups condi  | ition specifies that the connecting user or computer must belong to one of the selected groups.                            |
|                                                                                                    | iition description:<br>Windows Groups condi | ition specifies that the connecting user or computer must belong to one of the selected groups.                            |
|                                                                                                    | lition description:<br>Windows Groups condi | ition specifies that the connecting user or computer must belong to one of the selected groups.                            |
| Add Fdit Berrow                                                                                                    | lition description:<br>Windows Groups condi | ition specifies that the connecting user or computer must belong to one of the selected groups.                            |
| Add   Edit   Remove                                                                                                    | ition description:<br>"⁄indows Groups condi | ition specifies that the connecting user or computer must belong to one of the selected groups. Add Edit                   |
| Add Edit Remove                                                                                                    | ition description:<br>Windows Groups condi  | ition specifies that the connecting user or computer must belong to one of the selected groups.           Add         Edit |
| Add Edit Remove                                                                                                    | ition description:<br>Windows Groups condi  | ition specifies that the connecting user or computer must belong to one of the selected groups.          Add       Edit    |
| Add Edit Remove                                                                                                    | ition description:<br>√indows Groups condi  | ition specifies that the connecting user or computer must belong to one of the selected groups.          Add       Edit    |
| Add Edit Remove                                                                                                    | tion description:<br>√indows Groups condi   | ition specifies that the connecting user or computer must belong to one of the selected groups.          Add       Edit    |
| Add Edit Remove                                                                                                    | tion description:<br>Vindows Groups condi   | ition specifies that the connecting user or computer must belong to one of the selected groups.                            |
| Add Edit Remove                                                                                                    | tion description:<br>/indows Groups condi   | ition specifies that the connecting user or computer must belong to one of the selected groups.          Add       Edit    |
| Add Edit Remove                                                                                                    | ition description:<br>√indows Groups condi  | ition specifies that the connecting user or computer must belong to one of the selected groups.          Add       Edit    |
| Add Edit Remove                                                                                                    | n description:<br>ndows Groups condi        | ition specifies that the connecting user or computer must belong to one of the selected groups.          Add       Edit    |

4. To send group names to the RADIUS client, configure the **Login-LAT-Group** attribute.

| ttings:<br>RADIUS Attributes<br>Standard<br>Z Vendor Specific                                                                                                    | To send additional attributes to RADIUS clients, select a RADIUS standard attribute, and then click Edit. If you do not configure an attribute, it is not sent to RADIUS clients. See your RADIUS client documentation for required attributes. |
|----------------------------------------------------------------------------------------------------|----------------------------------------------------------------------------------------------------|
| Letwork Access Protection         NAP Enforcement         Extended State         Routing and Remote Access         Multilink and Bandwidth         Allocation Protocol (BAP)         IP Filters         Encryption | Attributes:<br>Name Value<br>Framed-Protocol PPP<br>Service-Type Framed<br>Login-LAT-Group Group1; Group2; Group3                                                                                                    |
| n IP Settings                                                                                                    | Add Edit Remove                                                                                                    |

## Barracuda CloudGen Firewall

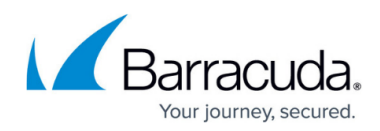

### Figures

- 1. sms\_p01.png
- 2. sms\_p02.png
- 3. gr\_policy.png
- 4. pol\_cond.png
- 5. sms pass.jpg
- 6. pass\_admin.jpg
- 7. lat\_login.jpg

© Barracuda Networks Inc., 2024 The information contained within this document is confidential and proprietary to Barracuda Networks Inc. No portion of this document may be copied, distributed, publicized or used for other than internal documentary purposes without the written consent of an official representative of Barracuda Networks Inc. All specifications are subject to change without notice. Barracuda Networks Inc. assumes no responsibility for any inaccuracies in this document. Barracuda Networks Inc. reserves the right to change, modify, transfer, or otherwise revise this publication without notice.